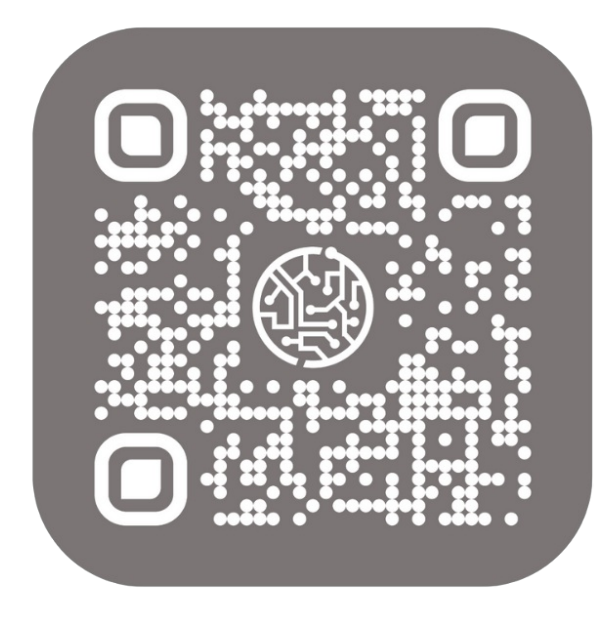

## **BEYOND** BARCODES

# Handbuch

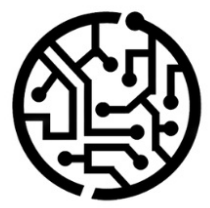

### **BEYONDIT GmbH**

Schauenburgerstr. 116 24118 Kiel Germany + 49 431 3630 3700 hello@beyondit.gmbh

### Inhaltsverzeichnis

Über BEYOND Barcodes Einrichtung Ihr Token BEYOND Barcodes installieren Benutzerberechtigungen für die Einrichtung gewähren BEYOND Barcodes einrichten Funktionen Felder für die Barcodegenerierung definieren Barcodes für Artikelnummern QR-Codes für Kontakte Barcodewerte aktualisieren Barcodes scannen Drucklayout für Barcodes erstellen Häufig gestellte Fragen

Fehlersuche und häufig gestellte Fragen

### Über BEYOND Barcodes

#### Über diese Extension

BEYOND Barcodes ist eine Extension für Microsoft Dynamics 365 Business Central. Sie wurde entwickelt von:

#### **BEYONDIT GmbH**

Schauenburgerstraße 116 24118 Kiel Deutschland moin@beyondit.gmbh +49 431 3630 3700

BEYOND Barcodes erweitert Ihr Business Central und ermöglicht die Verwendung von Barcodes. Die Lösung fügt in der Infobox auf der Artikelkarte und Artikelliste einen Bereich für Barcodes hinzu. Eine API im Hintergrund generiert Barcodes für Artikelnummern oder andere Informationen, die Sie in der Barcodeeinrichtung definiert haben. Die Barcodes können auch als elektronische Visitenkarten für Kontakte oder Mitarbeiter verwendet werden. Die App kann einfach und schnell auf Ihre Bedürfnisse angepasst werden, nehmen Sie dazu einfach Kontakt mit uns auf.

#### **O** NOTE

#### Unterstützte Barcodeformate

Die Extension unterstützt eine Vielzahl an Barcodeformaten unter anderem Code128, Code128A, Code128B, Code128C, Code39, EAN13, EAN8, EAN5, EAN2, UPC, UPCE, ITF, ITF14, MSI und QR Codes.

#### Anwendungsszenarien

• Barcodes für Artikelnummern

In diesem Anwendungsfall wird die App so eingerichtet, dass Barcodes für Artikelnummern generiert werden. Die Barcodes können mit dem integrierten Barcode-Scanner eingelesen werden. Die Ansicht in Business Central wechselt dann zur Artikelkarte.

• QR-Code (elektronische Visitenkarte) für Kontakte

In diesem Anwendungsfall haben wir die App so eingerichtet, dass QR Codes mit den Kontaktdaten der in Business Central hinterlegten Kontakts generiert werden. Mit diesen QR Codes können Sie beispielsweise Kontaktinformationen von Kunden an Ihre Außendienstmitarbeiter senden. Die in dieser Dokumentation beschriebenen Beispiele stellen nur einen Teil der Möglichkeiten da, die Ihnen die Lösung BEYOND Barcodes bietet. Wenn Sie einen spezifischen Fall haben, den Sie über die Lösung abbilden möchten, nehmen Sie gern Kontakt zu uns auf.

| Version         | Datum      | Autor         | Bemerkung                                  |
|-----------------|------------|---------------|--------------------------------------------|
| 1.0             | 14.01.2022 | Jannic Weidel | Erstversion der Dokumentation              |
| 1.1             | 28.03.2022 | Jannic Weidel | Beschriftungen für Screenshots hinzugefügt |
| Dokumentzugriff |            | öffentlich    |                                            |

### Ihr Token

Bevor Sie BEYOND Barcodes verwenden können, sollten Sie Kontakt zu uns aufnehmen, damit wir Sie beraten können, welcher Kostenplan am besten für Sie geeignet ist. Die verfügbaren Pläne richten sich nach Zeit und/oder der Anzahl der generierten Barcodes. Weitere Informationen finden Sie unter https://www.beyondbarcodes.de/. Wir unterstützen Sie auch bei der Installation der Extension (falls erforderlich).

Sobald Sie sich für einen Kostenplan entschieden haben erhalten Sie zwei Tokens von uns:

#### • Kapazitätstoken

Der Kapazitätstoken steuert den Zugriff auf Ihre persönliche Barcode-API. Der Kapazitätstoken kann beschränkt sein, d.h. er kann monatlich nur für eine gewisse Anzahl an API-Aufrufen (zur Generierung von Barcodes) verwendet werden. Wenn der Kapazitätstoken erschöpft ist, können Sie neue API-Aufrufe kaufen oder auf den nächsten Monat warten. Sie könnten auch den Kostenplan wechseln und auf ein größeres Kontingent an Barcodes zurückgreifen.

#### Verwaltungstoken

Der Verwaltungstoken steuert den Administratorbereich zur Verwaltung der Kapazitätstoken. Er wird verwendet, um Kapazitätstoken zu erstellen und die damit verbundenen Kontingente für API-Aufrufe zuzuweisen.

Wir empfehlen, die beiden Token in einer Datei zu speichern. Die Token sind für die Einrichtung der Extension erforderlich.

### **BEYOND Barcodes installieren**

BEYOND Barcodes kann aus dem Microsoft AppSource heruntergeladen werden oder direkt aus Business Central installiert werden. Der folgende Abschnitt beschreibt, wie Sie die Extension über Business Central installieren.

- 1. Öffnen Sie Ihr Business Central.
- 2. Rufen Sie aus dem Rollencenter die Suchfunktion auf (**ALT+Q**)  $\bigcirc$
- 3. Suchen Sie nach **Marketplace für Erweiterungen** und klicken Sie auf das entsprechende Suchergebnis. Die Seite **Marketplace für Erweiterungen** wird angezeigt.
- 4. Geben Sie **BEYONDIT GmbH** in das Suchfeld ein und drücken Sie die Eingabetaste. Die Suche nach BEYONDIT GmbH stellt sicher, dass Sie die korrekte Extension installieren.
- Wählen Sie aus den angezeigten Suchergebnissen BEYOND Barcodes aus. Das folgende Fenster wird angezeigt:

| _                                                                                                    |                                                                                                    |
|----------------------------------------------------------------------------------------------------|----------------------------------------------------------------------------------------------------|
| BeyondBa<br>By BEYONDIT                                                                                                    | rcodes<br>GmbH                                                                                                    |
| This app requires some b<br>data to help you get star                                                                          | asic profile information. We have pulled your Microsoft Account ted. AppSource will save your information for next time.                                                                                                    |
| Name \star                                                                                                    |                                                                                                    |
| Work email \star                                                                                                    |                                                                                                    |
| Job title                                                                                                    |                                                                                                    |
| Company                                                                                                    |                                                                                                    |
| Country / region \star                                                                                                    | ~ ~                                                                                                    |
| Phone number \star                                                                                                    |                                                                                                    |
| I give Microsoft periprovider or Microsoft may share<br>and other transaction<br>policy and understat<br>unless Microsoft is t | nission to use or share my account information so that the<br>it can contact me regarding this product and related products and<br>contact, usage, and transactional information for support, billing,<br>nal activities. I agree to the provider's terms of use and privacy<br>and that the rights to use this product do not come from Microsoft,<br>he provider. Use of AppSource is governed by separate terms and |

**BEYOND** Barcodes installieren

6. Ergänzen Sie Ihre persönlichen Informationen. Aktivieren Sie das Kontrollkästchen, um Microsoft die Berechtigung zu erteilen, diese Informationen mit uns zu teilen. Klicken Sie dann auch **Continue** (Fortsetzen). Das folgende Fenster wird angezeigt:

| Erweiterungsinstallation                      |                                         | 2      | $\times$ |
|-----------------------------------------------|-----------------------------------------|--------|----------|
| Erweiterungsinformationen vor der             | Installation prüfen                     |        |          |
| Name ·····                                    | BeyondBarcodes                          |        |          |
| Herausgeber                                   | BEYONDIT GmbH                           |        |          |
| Sprache · · · · · · · · · · · · · · · · · · · | German (Germany)                        |        |          |
| Bedingungen                                   |                                         |        |          |
| Datenschutzbestimmungen                       |                                         |        |          |
| Ich akzeptiere die Bedingungen.               |                                         |        |          |
| Read more about the best practices f          | or installing and publishing extensions |        |          |
|                                               | Zurück Insta                            | lliere | n        |
| Exte                                          | nsion installieren                      |        |          |

7. Wählen Sie die Sprache aus, in der BEYOND Barcodes installiert werden soll und klicken Sie auf Install (Installieren).

BEYOND Barcodes wird in Ihrem Business Central installiert.

### Benutzerberechtigungen für die Einrichtung von BEYOND Barcodes gewähren

Die gesamte Einrichtung für BEYOND Barcodes erfolgt auf einer dafür vorgesehenen Seite (**Barcodeeinrichtung**). Der Zugriff auf diese Seite ist beschränkt, um versehentliche Änderungen an den Einstellungen zu verhindern. Um den Zugriff auf diese Seite für Benutzer einzurichten, muss den Benutzern der Berechtigungssatz **BYD BBADMIN** zugewiesen werden.

Um einem Benutzer den Berechtigungssatz BYD BBADMIN zuzuweisen, gehen Sie wie folgt vor:

- 1. Öffnen Sie Ihr Business Central.
- 2. Rufen Sie aus dem Rollencenter die Suchfunktion auf (**ALT+Q**)  $\bigcirc$
- Suchen Sie nach Berechtigungssätze und klicken Sie auf das entsprechende Suchergebnis. Die Seite Berechtigungssätze wird angezeigt.

| $\leftarrow$ | Berechtigungs       | sätze                               |           |                |                            |                                                                     |        |                  |                  |
|--------------|---------------------|-------------------------------------|-----------|----------------|----------------------------|---------------------------------------------------------------------|--------|------------------|------------------|
|              | Berechtigungssätze  |                                     | 📋 Löschen | Tugriffsrechte | Berechtigungssatz kopieren | 🕞 Berechtigungssätze importieren 🛛 🗋 Berechtigungssätze exportieren |        | Weitere Optionen |                  |
|              | Barachtiaunaceata † |                                     |           |                |                            |                                                                     |        |                  |                  |
|              |                     | Berechtigungssatz †                 |           |                |                            | Name                                                                |        | Art T            | Erweiterungsname |
|              | $\rightarrow$       | BYD BBAD                            | OMIN      | Barcod         |                            | Barcodes Admin                                                      |        | System           | BeyondBarcodes   |
|              |                     | BYD BBREADER                        |           |                |                            | Barcodes Reader                                                     | System |                  | BeyondBarcodes   |
|              |                     | BYD BBADMIN BYD BBREADER BYD BBUSER |           |                |                            | Barcodes User                                                       |        | System           | BeyondBarcodes   |
|              |                     |                                     |           |                |                            |                                                                     |        |                  |                  |

Berechtigungssatz BYD BBADMIN

4. Sie können den Berechtigungssatz BYD BBAdmin für einen einzelnen Benutzer oder eine Benutzergruppe gewähren. Für die nachfolgende Beschreibung gehen wir davon aus, dass Sie den Berechtigungssatz auf Benutzerebene festlegen möchten. Klicken Sie auf Zugehörig > Zugriffsrechte > Benutzerberechtigungssatz nach Benutzer.

| $\leftarrow$ | Berechtigungssätze                              |                                              |           |                  |                             |                                |                                |                            |
|--------------|-------------------------------------------------|----------------------------------------------|-----------|------------------|-----------------------------|--------------------------------|--------------------------------|----------------------------|
|              |                                                 | 🗊 Liste bearbeiten                           | 📋 Löschen | 🔄 Zugriffsrechte | Berechtigungssatz kopieren  | Berechtigungssätze importieren | Berechtigungssätze exportieren | Zugehörig Weniger Optionen |
|              | 🖅 Zugriffsrechte 🗸                              | 🚨 Benutzergruppen 🗸                          |           |                  |                             |                                |                                |                            |
|              | E Benutzerberechtigungssatz nach Benutzer       |                                              |           | :                | Barcodes Admin              |                                | System                         | BeyondBarcodes             |
|              | 🖶 Berechtigungssatz na                          | ach Benutzergruppe                           |           |                  | Barcodes Reader             |                                | System                         | BeyondBarcodes             |
|              | 🛱 Übersicht der Berechtigungskonflikte anzeigen |                                              | n         |                  | Barcodes User               |                                | System                         | BeyondBarcodes             |
|              |                                                 | obersicht der berechtigungskonnikte anzeigen |           |                  | Dynamics 365-Kreditoren     |                                | System                         | Base Application           |
|              | 🕾 Berechtigungskonflikte anzeigen               |                                              |           |                  | Dyn. 365-Debitoren          |                                | System                         | Base Application           |
|              | D365 AC                                         | COUNTANTS                                    |           |                  | Dynamics 365 für Buchhalter |                                | System                         | Base Application           |

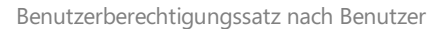

- Die Seite Benutzerberechtigungssatz nach Benutzer wird angezeigt. Wählen Sie aus dem Dropdownmenü Unternehmensname das Unternehmen aus, für das Sie einem Benutzer den Zugriff auf die Einrichtungsseite für BEYOND Barcodes gewähren möchten.
- 6. Wählen Sie aus der Tabelle den Berechtigungssatz **BYD BBADMIN** aus und aktivieren Sie das Kontrollkästchen für diesen Benutzer.

Dieser Benutzer verfügt jetzt über die Berechtigung zur Anzeige der Seite Barcodeeinrichtung.

### **BEYOND Barcodes einrichten**

Dieser Abschnitt beschreibt, wie Sie die Extension BEYOND Barcodes für Ihren Mandanten in Business Central einrichten. Für die Einrichtung ist der **Kapazitätstoken** und der **Verwaltungstoken** erforderlich. Diese werden von Ihrem Anbieter bereitgestellt. Ihr Benutzerkonto in Business Central muss ebenfalls über den erforderlichen Berechtigungssatz (**BYD BBADMIN**) verfügen, um auf die Seite zur Einrichtung der Extension zugreifen zu können.

#### **6** NOTE

#### Benutzerberechtigung erforderlich

Um nach der Seite **Barcodeeinrichtung** suchen zu können, müssen Sie über die entsprechende Benutzerberechtigung zur Anzeige dieser Seite verfügen. Fragen Sie Ihren Business Central-Administrator nach den entsprechenden Berechtigungen. Wie diese Benutzerberechtigungen gewährt werden, ist im Abschnitt "**Benutzerberechtigungen für die Einrichtung von BEYOND Barcodes gewähren**" beschrieben.

Um die Extension einzurichten, gehen Sie wie folgt vor:

- 1. Öffnen Sie Ihr Business Central.
- 2. Rufen Sie aus dem Rollencenter die Suchfunktion auf (**ALT+Q**)  $\bigcirc$
- 3. Suchen Sie nach der Seite Barcodeeinrichtung und klicken Sie auf das entsprechende Suchergebnis.

| Barcodeeinrichtung                |  |
|-----------------------------------|--|
|                                   |  |
| Zu "Seiten und Aufgaben" wechseln |  |

Abbildung: Suche nach der Seite Barcodeeinrichtung

#### 4. Die Seite Barcodeeinrichtung wird angezeigt.

| - |                                   |              |                     |                 |                                      |                 |      |      |                  |                  | 0 |             |
|---|-----------------------------------|--------------|---------------------|-----------------|--------------------------------------|-----------------|------|------|------------------|------------------|---|-------------|
|   | Barcodeeinrichtung                |              |                     |                 |                                      |                 |      |      |                  |                  |   |             |
|   | Kapazität aktualisieren Allgemein |              |                     |                 |                                      |                 |      |      |                  |                  |   |             |
|   | Allgemein                         |              |                     |                 |                                      |                 |      |      |                  |                  |   |             |
|   | Token                             |              | Kapazität           |                 |                                      |                 |      |      |                  |                  |   |             |
|   | Kapazitätstoken                   |              | Gesamtkapazitāt     | Gesamtkapazität |                                      |                 | 1000 |      |                  |                  |   |             |
|   | Verwaltungstoken                  |              | Verwendet · · · · · |                 |                                      |                 | 126  |      |                  |                  |   |             |
|   |                                   |              | Übrig ·····         |                 |                                      |                 | 874  |      |                  |                  |   |             |
|   |                                   |              |                     |                 |                                      |                 |      |      |                  |                  |   |             |
|   | Spezifikationen Verwalten         |              |                     |                 |                                      |                 |      |      |                  |                  |   | 6           |
|   | Tabellenname                      | Feldname     |                     | Format          | Als<br>elektronische<br>Visitenkarte | Fehlerkorrektur | Hohe | Rand | Vordergrundfarbe | Hintergrundfarbe |   | Barcodewert |
|   | → Artikel                         | Beschreibung |                     | CODE128         |                                      | medium          |      |      |                  |                  |   | 23          |

Abbildung: Seite Barcodeeinrichtung

- 5. Geben Sie die von Ihrem Anbieter bereitgestellten Token in die Felder ein.
- 6. Klicken Sie in der Menüleiste auf die Aktion **Kapazität aktualisieren**. Die Felder **Gesamtkapazität**, **Verwendet** und **Übrig** werden mit Werten aktualisiert.

Die Aktualisierung der Werte in den Feldern zeigt an, dass die Einrichtung von BEYOND Barcodes abgeschlossen ist und die API zur Generierung der Barcodes verwendet werden kann.

### Felder für Barcodegenerierung definieren

In diesem Abschnitt wird beschrieben, wie Sie definieren können, welche Werte (oder Informationen) von Feldern als Barcode dargestellt werden sollen. Wir haben Anwendungsfälle für Sie zusammengestellt, damit Sie ein besseres Verständnis davon erhalten, wie Sie die Extension einsetzen können.

#### Barcodes für Artikelnummern

Der häufigste Anwendungsfall für die Verwendung von Barcodes ist der Einsatz in Zusammenhang mit Artikelnummern. Der folgenden Anwendungsfall beschreibt, wie Sie die Extension einrichten, um Artikelnummer als Barcodes in Business Central auszugeben.

Um zu definieren, dass Artikelnummern als Barcode generiert werden, gehen Sie wie folgt vor:

- 1. Öffnen Sie Ihr Business Central.
- 2. Rufen Sie aus dem Rollencenter die Suchfunktion auf (**ALT+Q**)  $\bigcirc$
- Suchen Sie nach Barcodeeinrichtung und klicken Sie auf das entsprechende Suchergebnis. Die Seite Barcodeeinrichtung wird angezeigt.
- 4. Klicken Sie in der Tabelle **Spezifikationen** auf **Verwalten > Neue Zeile**.
- 5. Eine neue Zeile wird zur Tabelle hinzugefügt. Vervollständigen Sie die nachfolgenden Informationen:

| Spalte                            | Beschreibung                                                                                                    |
|-----------------------------------|----------------------------------------------------------------------------------------------------|
| Tabellenname                      | In diesem Feld geben Sie die Tabelle an, aus der Sie eine Feldinformation (die als Barcode generiert werden soll) stammt. In unserem Beispiel würden Sie die Tabelle <b>Artikel</b> (ID: 27) angeben.                                                                                 |
| Feldname                          | In diesem Feld geben Sie das Feld der Tabelle an, in dem ein Wert als Barcode erstellt werden soll.<br>In unserem Beispiel würden Sie das Feld <b>Nr.</b> (ID: 1) angeben.                                                                                                    |
| Format                            | In diesem Feld definieren Sie das Format der zu generierenden Barcodes. Sie können zwischen 15 verschiedenen Formaten wählen (einschl. QR-Codes). In unserem Beispiel verwenden wir das Format <b>Code128</b> .                                                                       |
| Als elektronische<br>Visitenkarte | Aktivieren Sie dieses Kontrollkästchen, wenn Sie möchten, dass eine elektronische Visitenkarte erstellt wird. Diese Option sollte nur dann aktiviert werden, wenn Sie Kontaktinformationen austauschen möchten. Für unser Beispiel sollte diese Option <u>nicht</u> aktiviert werden. |
| Fehlerkorrektur                   | In diesem Feld wird die Fehlerkorrektur (Schärfe) für die Barcodes definiert. Die<br>Standardeinstellung ist <b>medium</b> (mittel).                                                                                                    |
| Höhe                              | In diesem Feld geben Sie die Höhe der Barcodes in Pixeln an. Wenn Sie keine Höhe definieren wir der Standardwert verwendet. Der Standardwert beträgt <b>100</b> Pixel.                                                                                                    |
| Rand                              | In diesem Feld definieren Sie den Rand der Barcodes in Pixeln. Wenn Sie keinen Rand definieren, wird der Standardwert verwendet. Der Standardwert beträgt <b>10</b> Pixel.                                                                                                    |
| Vordergrundfarbe                  | In diesem Feld definieren Sie die Farbe der Barcodes. Wenn Sie keine Farbe definieren, wird der Standardwert verwendet. Der Standardwert ist schwarz ( <b>#00000</b> ).                                                                                                    |
| Hintergrundfarbe                  | In diesem Feld definieren Sie die Hintergrundfarbe für die Barcodes. Wenn keine Farbe definiert wird, wird der Standardwert verwendet. Der Standardwert ist weiß (#fffffff).                                                                                                    |
| Barcodewert                       | Dieses Feld wird automatisch vom System ausgefüllt. In diesem Feld wird die Anzahl der generierten Barcodes im System für die Kombination aus Tabelle und Feld angezeigt.                                                                                                    |

| <del>←</del>              |              |                 | ) @ -                                | + 8             |      |      |                  |                  | √Gespeichert |             |  |
|---------------------------|--------------|-----------------|--------------------------------------|-----------------|------|------|------------------|------------------|--------------|-------------|--|
| Barcodeeinrichtung        |              |                 |                                      |                 |      |      |                  |                  |              |             |  |
| 📑 Kapazität aktualisieren |              |                 |                                      |                 |      |      |                  |                  |              |             |  |
| Allgemein                 |              |                 |                                      |                 |      |      |                  |                  |              |             |  |
| Token                     |              | Kapazitāt       |                                      |                 |      |      |                  |                  |              |             |  |
| Kapazitätstoken           |              | Gesamtkapazität | Gesamtkapazität                      |                 |      |      |                  | 1000             |              |             |  |
| Verwaltungstoken          |              | Verwendet ····  |                                      |                 | 126  |      |                  |                  |              |             |  |
|                           |              | Obrig           |                                      |                 | 874  |      |                  |                  |              |             |  |
| Spezifikationen Verwalten |              |                 |                                      |                 |      |      |                  |                  |              | 60          |  |
| Tabellenname              | Feldname     | Format          | Als<br>elektronische<br>Visitenkarte | Fehlerkorrektur | Hohe | Rand | Vordergrundfarbe | Hintergrundfarbe |              | Barcodewert |  |
| → Artikel                 | Beschreibung | CODE128         |                                      | medium          |      |      | _                | _                |              | 23          |  |
|                           |              |                 |                                      |                 |      |      |                  |                  |              |             |  |
|                           |              | Felder          | r defin                              | ieren           |      |      |                  |                  |              |             |  |

#### **QR-Codes für Kontakte**

Sie können die Extension auch verwenden, um elektronische Visitenkarten für Kontakte zu erstellen. Mit diesen Visitenkarten (QR-Codes) können schnell und einfach Kontaktinformationen ausgetauscht werden.

Um BEYOND Barcodes so einzurichten, dass QR-Codes als elektronische Visitenkarten verwendet werden können, gehen Sie wie folgt vor:

- 1. Öffnen Sie Ihr Business Central.
- 2. Rufen Sie aus dem Rollencenter die Suchfunktion auf (**ALT+Q**)  $\bigcirc$
- 3. Suchen Sie nach **Barcodeeinrichtung** und klicken Sie auf das entsprechende Suchergebnis. Die Seite **Barcodeeinrichtung** wird angezeigt.
- 4. Klicken Sie in der Tabelle **Spezifikationen** auf **Verwalten > Neue Zeile**.
- 5. Eine neue Zeile wird zur Tabelle hinzugefügt. Vervollständigen Sie die nachfolgenden Informationen:

| Spalte                               | Beschreibung                                                                                                    |
|--------------------------------------|----------------------------------------------------------------------------------------------------|
| Tabellenname                         | In diesem Feld geben Sie die Tabelle an, aus der Sie eine Feldinformation (die als QR-Code generiert werden soll) stammt. In unserem Beispiel würden Sie die Tabelle <b>Kontakt</b> (ID: 5050) angeben.                                                                          |
| Feldname                             | In diesem Feld geben Sie das Feld der Tabelle an, in dem ein Wert als QR-Code erstellt werden soll. In<br>unserem Beispiel würden Sie das Feld <b>Nr.</b> (ID: 1) angeben.                                                                                                    |
| Format                               | In diesem Feld definieren Sie das Format der zu generierenden Barcodes. Sie können zwischen 15 verschiedenen Formaten wählen (einschl. QR-Codes). In unserem Beispiel verwenden wir das Format <b>QR Code</b> .                                                                  |
| Als<br>elektronische<br>Visitenkarte | Aktivieren Sie dieses Kontrollkästchen, wenn Sie möchten, dass eine elektronische Visitenkarte erstellt wird. Diese Option sollte nur dann aktiviert werden, wenn Sie Kontaktinformationen austauschen möchten. <b>Für unser Beispiel sollte diese Option aktiviert werden</b> . |

| Spalte           | Beschreibung                                                                                                    |
|------------------|----------------------------------------------------------------------------------------------------|
| Fehlerkorrektur  | In diesem Feld wird die Fehlerkorrektur (Schärfe) für die QR-Codes definiert. Die Standardeinstellung ist <b>medium</b> (mittel).                                                    |
| Höhe             | In diesem Feld geben Sie die Höhe der QR-Codes in Pixeln an. Wenn Sie keine Höhe definieren wir der Standardwert verwendet. Der Standardwert beträgt <b>100</b> Pixel.               |
| Rand             | In diesem Feld definieren Sie den Rand der QR-Codes in Pixeln. Wenn Sie keinen Rand definieren, wird der Standardwert verwendet. Der Standardwert beträgt <b>10</b> Pixel.           |
| Vordergrundfarbe | In diesem Feld definieren Sie die Farbe der QR-Codes. Wenn Sie keine Farbe definieren, wird der Standardwert verwendet. Der Standardwert ist schwarz ( <b>#00000</b> ).              |
| Hintergrundfarbe | In diesem Feld definieren Sie die Hintergrundfarbe für die QR-Codes. Wenn keine Farbe definiert wird, wird der Standardwert verwendet. Der Standardwert ist weiß ( <b>#ffffff</b> ). |
| Barcodewert      | Dieses Feld wird automatisch vom System ausgefüllt. In diesem Feld wird die Anzahl der generierten QR-Codes im System für die Kombination aus Tabelle und Feld angezeigt.            |

|               |                        |                             |              |                     | Ø       | ) 🖻                                  | + 🗊             |       |       |                  |                  | √Gespeichert | 000         |  |
|---------------|------------------------|-----------------------------|--------------|---------------------|---------|--------------------------------------|-----------------|-------|-------|------------------|------------------|--------------|-------------|--|
| Ba            | rcodeeinrichtung       | eeinrichtung<br>Atualiseren |              |                     |         |                                      |                 |       |       |                  |                  |              |             |  |
| K             | apazität aktualisieren |                             |              |                     |         |                                      |                 |       |       |                  |                  |              |             |  |
| Allg          | emein                  |                             |              |                     |         |                                      |                 |       |       |                  |                  |              |             |  |
| Toke          | n                      |                             |              | Kapazität           |         |                                      |                 |       |       |                  |                  |              |             |  |
| Кара          | zitätstoken            |                             |              | Gesamtkapazität     |         |                                      |                 | 1000  |       |                  |                  |              |             |  |
| Verw          | altungstoken           |                             |              | Verwendet · · · · · |         |                                      |                 | 126   |       |                  |                  |              |             |  |
|               |                        |                             |              | Übrig · · · · · ·   |         |                                      |                 | 874   |       |                  |                  |              |             |  |
|               |                        |                             |              |                     |         |                                      |                 |       |       |                  |                  |              |             |  |
| Spea          | tifikationen Verwalten |                             |              |                     |         |                                      |                 |       |       |                  |                  |              | 12 EZ       |  |
|               | Tabellenname           |                             | Feldname     |                     | Format  | Als<br>elektronische<br>Visitenkarte | Fehlerkorrektur | Hohe  | Rand  | Vordergrundfarbe | Hintergrundfarbe | ,            | Barcodewert |  |
| $\rightarrow$ | Artikel                | 1.1                         | Beschreibung |                     | CODE128 |                                      | medium          |       |       | -                | -                |              | 23          |  |
|               | Kontakt                |                             | Nr.          |                     | QR Code | 2                                    | medium          | 10,00 | 10,00 | -                | -                |              | 27          |  |
|               | Mitarbeiter            |                             | Nr.          |                     | QR Code | 52                                   | medium          | 10,00 | 10,00 | -                | -                |              | 7           |  |

Elektronische Visitenkarte einrichten

Die elektronischen Visitenkarten wurden eingerichtet. Um die Visitenkarten zu erstellen, müssen die Barcodewerte aktualisiert werden. Sobald die Barcodewerte aktualisiert sind (siehe Abschnitt Barcodewerte aktualisieren), werden die Visitenkarten (QR-Codes) im Infoboxbereich am rechten Bildschirmrand angezeigt.

| ← Kontakte      |                                      |                      |                                    |                   |                                  |               |             |           |                     |       |
|-----------------|--------------------------------------|----------------------|------------------------------------|-------------------|----------------------------------|---------------|-------------|-----------|---------------------|-------|
| ,P Suchen + Neu | Verwalten Prozess Kontakt Navigieren | Weitere Optionen     |                                    |                   |                                  |               |             |           | eł                  | ⊽ ≡ 0 |
| Nr.             | Name †                               | Unternehmensname †   | Geschäftsbeziehung<br>des Kontakts | Telefonry.        | E-Mail                           | Verkäufercode | Gebietscode |           |                     |       |
| KT000001        | Adatum Corporation                   | Adatum Corporation   | Debitor                            |                   | adatum.corporation@contoso.com   | DH            |             | ① Details | Anhänge (0)         |       |
| KT000002        | Jakob Otto                           | Adatum Corporation   | Debitor                            | +49 431 3630 3700 | jakob.otto@contoso.com           | DH            |             | Barrada   |                     |       |
| KT000007        | Alpine Ski House                     | Alpine Ski House     | Debitor                            |                   | alpine.ski.house@contoso.com     | DH            | AUSLAND     | barcode ~ |                     |       |
| KT000008        | lan Deberry                          | Alpine Ski House     | Debitor                            |                   | ian.deberry@contoso.com          | DH            | AUSLAND     |           | (T) (C) (S) (C) (T) |       |
| KT000024        | BEYONDIT GmbH                        | BEYONDIT GmbH        | Keine                              | +49 431 3630 3700 | hello@beyondit.gmbh              | DG            |             |           |                     |       |
| KT000029        | Sascha Fischer                       | BEYONDIT.GmbH        | Keine                              | +49 431 3630 3777 | hello@beyondit.gmbh              | RS            |             |           |                     |       |
| KT000011        | Fabrikam, Inc.                       | Fabrikam, Inc.       | Kreditor                           |                   | fabrikam.inc@contoso.com         | BK            | AUSLAND     |           |                     |       |
| KT000012        | Krystal York                         | Fabrikam, Inc.       | Kreditor                           |                   | krystal.york@contoso.com         | BK            | AUSLAND     |           |                     |       |
| KT000013        | First Up Consultants                 | First Up Consultants | Kreditor                           |                   | first.up.consultants@contoso.com | BK            |             |           | E19432942534        |       |
| KT000014        | Falk Neuman                          | First Up Consultants | Kreditor                           |                   | falk.neuman@contoso.com          | вк            |             |           |                     |       |

Elektronische Visitenkarte für einen Kontakt

Sie können diese Visitenkarten auch für Ihre Mitarbeiter einrichten.

### Barcodewerte aktualisieren

Wenn Sie einen neuen Barcode für Ihr Business Central definieren oder wenn Sie das definierte Format eines Barcodes ändern, müssen Sie die bereits vorhandenen Barcodes ersetzen und/oder neue Barcodes erstellen. Um das aufwändige, manuelle Aktualisieren dieser Barcode zu vermeiden, gibt es eine Schaltfläche mit der die Barcodewerte aktualisiert werden können.

Um Barcodes zu generieren oder vorhandene Barcodes zu ersetzen, gehen Sie wie folgt vor:

- 1. Öffnen Sie Ihr Business Central.
- 2. Rufen Sie aus dem Rollencenter die Suchfunktion auf (**ALT+Q**)  $\bigcirc$
- Suchen Sie nach Barcodeeinrichtung und klicken Sie auf das entsprechende Suchergebnis. Die Seite Barcodeeinrichtung wird angezeigt.
- 4. Klicken Sie in der Tabelle Spezifikationen auf Verwalten > Barcodewerte aktualisieren.

| S | pezif           | kationen <u>Verwalten</u>                              |   |              |         |                |        |
|---|-----------------|--------------------------------------------------------|---|--------------|---------|----------------|--------|
|   | <sup>}≈</sup> N | eue Zeile 🗦 Zeile löschen 🔤 Barcodewerte aktualisieren |   |              |         | FISICE INC. CO |        |
|   | $\rightarrow$   | Artikel                                                | : | Beschreibung | QR Code |                | medium |
|   |                 | Kontakt                                                |   | Nr.          | QR Code |                | medium |
|   |                 | Mitarbeiter                                            |   | Nr.          | QR Code |                | medium |
|   |                 |                                                        |   |              |         |                |        |

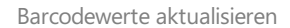

5. Es wird ein Dialogfenster angezeigt, in dem Sie gefragt werden, ob Sie die Barcodewerte aktualisieren möchten.

| ? | Möchten Sie die Barcodewerte aktualisieren? |      |
|---|---------------------------------------------|------|
|   | Ja                                          | Nein |

Dialogfenster Barcodewerte aktualisieren

- 6. Klicken Sie auf Ja.
- 7. Ein weiteres Dialogfenster wird angezeigt. In diesem Dialogfenster werden Sie gefragt, ob Sie nur vorhandene Werte aktualisieren möchten.
- 8. Klicken Sie auf Ja, wenn Sie die bereits existierenden Barcodewerte aktualisieren möchten.

Die Barcodes werden von der API generiert und durch die Extension ersetzt.

### Barcodes scannen

Die Extension fügt einen Barcode-Scanner zu Ihrem Rollencenter hinzu. Dieser Barcode-Scanner kann mit jedem kompatiblen Gerät mit einer Kamera verwendet werden. Für die folgende Beschreibung haben wir ein Mobilgerät (Android-Betriebssystem) verwendet.

- 1. Öffnen Sie die Business Central-App auf Ihrem Mobilgerät.
- 2. Scrollen Sie im Rollencenter zum Bereich Barcode Scanner.

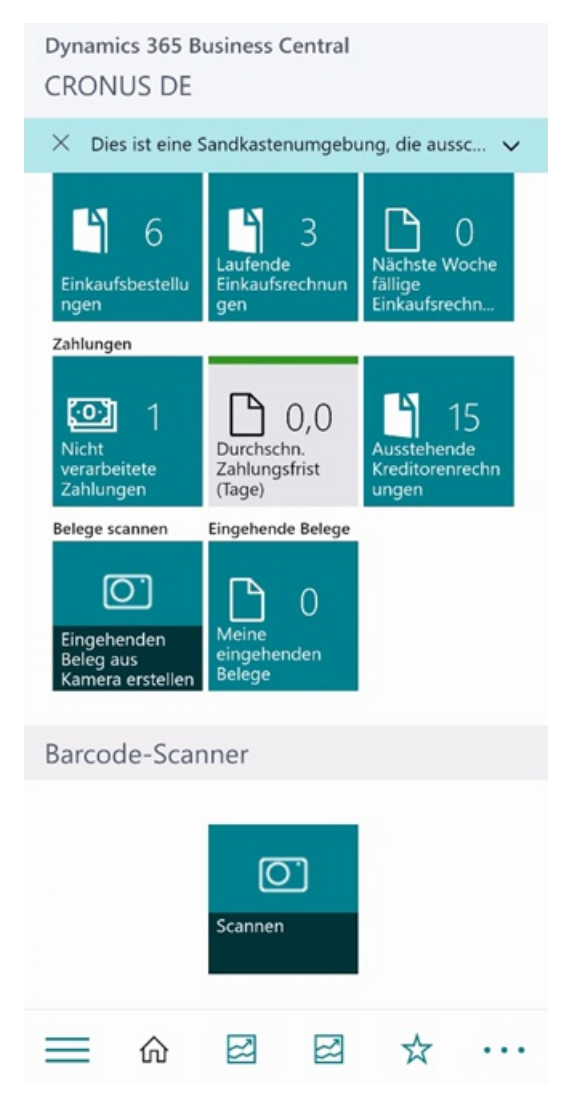

**Business Central-App** 

3. Tippen Sie auf die Kachel Scannen.

Das Fenster **Bearbeiten – Barcode-Scanner** wird angezeigt. Um Barcodes mit Ihrer Kamera zu erfassen, müssen Sie der App den Zugriff auf Ihre Kamera gewähren.

4. Tippen Sie auf die Schaltfläche Request Camera Permissions (Kameraberechtigungen anfordern).

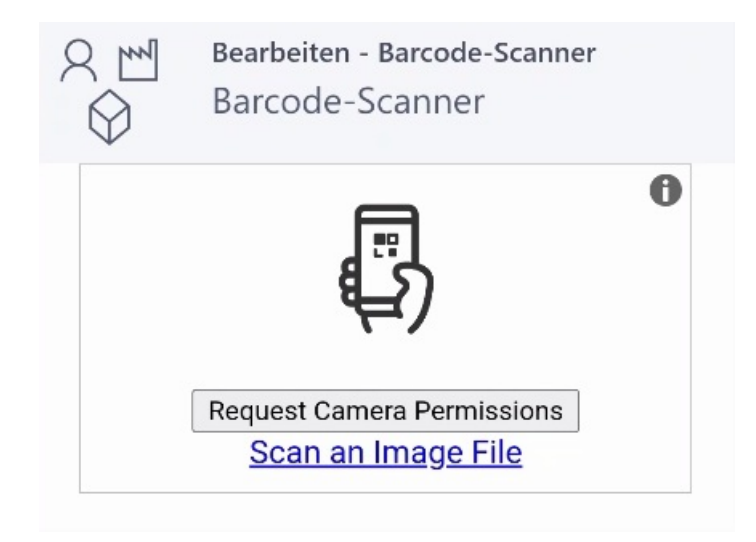

Kameraberechtigung anfordern

5. Wenn Ihr Mobilgerät über mehr als eine Kamera verfügt, müssen Sie die Kamera auswählen, die verwendet wird, um den Barcode zu scannen. Tippen Sie auf das Dropdownmenü-Symbol neben der Option **Select Camera** (Kamera auswählen).

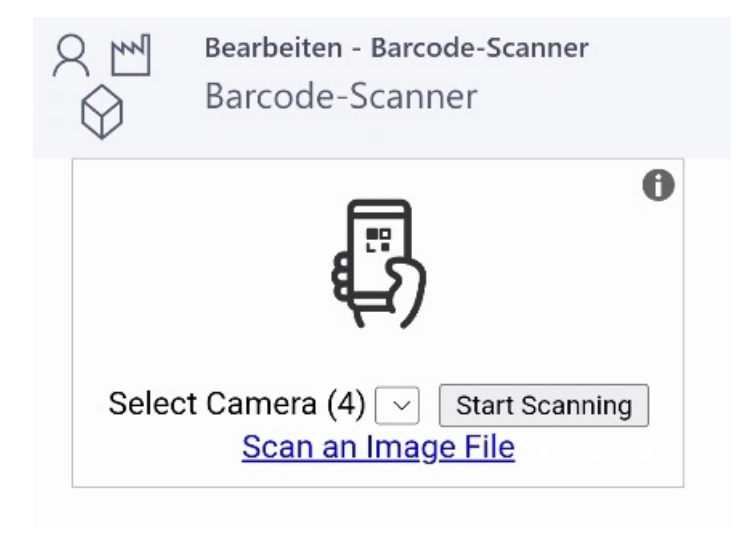

Kamera auswählen

- 6. Tippen Sie auf **Start Scanning** (Scan starten).
- 7. Scannen Sie den Barcode auf dem Artikel.

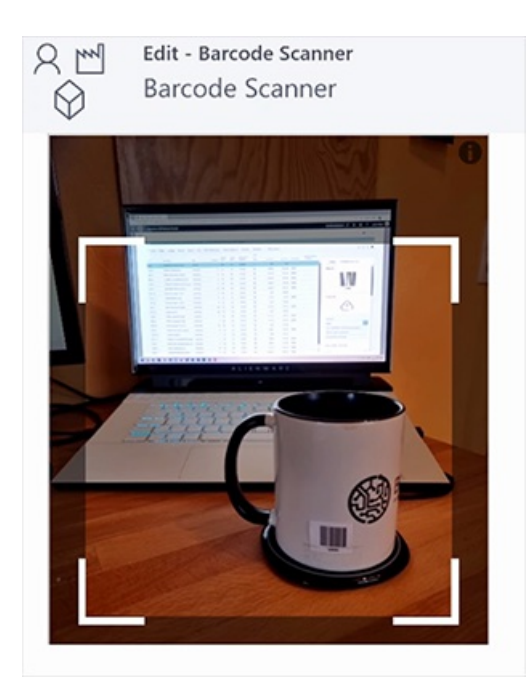

Barcode scannen

Die Ansicht in Ihrer Business Central-App wechselt zur Artikelkarte des gescannten Artikels.

| Q ™      | Bearbeiten - Artikelkarte<br>1001 · BEYONDIT Co | offee Mug     |
|----------|-------------------------------------------------|---------------|
| Artik    | el                                              | Mehr anzeigen |
| Nr.      |                                                 |               |
| 1001     |                                                 |               |
| Beschr   | eibung                                          |               |
| BEYO     | NDIT Kaffeetasse                                |               |
| Gesper   | rt                                              |               |
| Art      |                                                 |               |
| Besta    | and                                             | ~             |
| Basisei  | nheit                                           |               |
| STÜC     | К                                               |               |
| Artikell | kategoriencode                                  |               |
|          |                                                 |               |
| Lage     | rbestand                                        | Mehr anzeigen |
| Regaln   | r.                                              |               |
|          |                                                 |               |
|          |                                                 | 1             |

Artikelkarte auf dem Mobiltelefon

#### Drucklayout für Barcodes erstellen

In diesem Kapitel wird beschrieben, wie Sie ein Drucklayout für Barcodes erstellen können. Um ein Drucklayout für Barcodes zu erstellen, gehen Sie wie folgt vor:

- 1. Öffnen Sie das Suchfeld (ALT+Q) und suchen Sie die Seite **Barcodedrucklayouts**.
- 2. Die Seite Barcodedrucklayouts wird angezeigt.

| $\leftarrow$ | Barcodedrucklayouts |              |                                                  |                      |       |  |
|--------------|---------------------|--------------|--------------------------------------------------|----------------------|-------|--|
|              |                     | Verwalten    |                                                  |                      | ┢ 7 ≣ |  |
|              | Code 1 ~            | Beschreibung | Tabellen-Id                                      | Tabellenbeschriftung |       |  |
|              |                     |              | (In dieser Ansicht kann nichts angezeigt werden) |                      |       |  |
|              |                     |              |                                                  |                      |       |  |
|              |                     |              |                                                  |                      |       |  |

Abbildung: Drucklayouts für Barcodes

- 3. Um ein neues Drucklayout für Barcodse zu erstellen, klicken Sie in der Menüleiste auf die Option Neu.
- 4. Eine neue Karte für ein Barcodedrucklayout wird angezeigt.

|                                            |                                       |        | (e) & + | - 🗊        |            |              |                 |                           | C                   |
|--------------------------------------------|---------------------------------------|--------|---------|------------|------------|--------------|-----------------|---------------------------|---------------------|
| Barcodedruckla                             | ayout                                 |        |         |            |            |              |                 |                           |                     |
| Kopieren   Weitere Op                      | tionen                                |        |         |            |            |              |                 |                           |                     |
|                                            |                                       |        |         |            |            |              |                 |                           |                     |
| Allgemein                                  |                                       |        |         |            |            |              |                 |                           |                     |
| Iode · · · · · · · · · · · · · · · · · · · | *                                     |        |         |            |            |              |                 |                           |                     |
| Beschreibung                               |                                       |        |         |            |            |              |                 |                           |                     |
| abellen-Id                                 |                                       |        | 0 ~     |            |            |              |                 |                           |                     |
| abellenbeschriftung                        |                                       |        |         |            |            |              |                 |                           |                     |
| ayout                                      |                                       |        |         |            |            |              |                 |                           |                     |
| inheiten                                   | mm                                    |        | ~       |            |            |              |                 |                           |                     |
| Breite                                     |                                       |        |         |            |            |              |                 |                           |                     |
| lõhe · · · · · · · · · · · · · · · · · · · |                                       |        |         |            |            |              |                 |                           |                     |
|                                            |                                       |        |         |            |            |              |                 |                           |                     |
|                                            |                                       |        |         |            |            |              |                 |                           |                     |
|                                            |                                       |        |         |            |            |              |                 |                           |                     |
|                                            |                                       |        |         |            |            |              |                 |                           |                     |
|                                            |                                       |        |         |            |            |              |                 |                           |                     |
|                                            |                                       |        |         |            |            |              |                 |                           |                     |
|                                            |                                       |        |         |            |            |              |                 |                           |                     |
|                                            |                                       |        |         |            |            |              |                 |                           |                     |
|                                            |                                       |        |         |            |            |              |                 |                           |                     |
|                                            |                                       |        |         |            |            |              |                 |                           |                     |
| Zeilen 🗦 🕅 Neue Zeile 🗦                    | × Zeile löschen                       |        |         |            |            |              |                 |                           | b                   |
| Art                                        | Feld-Id Beschreibung                  | Breite | Höhe    | X Position | Y Position | Schriftaröße | Textausrichtung | Barcodeherkunftstabellen- | kierin inflictional |
| → Feld                                     | · · · · · · · · · · · · · · · · · · · |        |         |            |            |              | Links           | 10                        |                     |
|                                            |                                       |        |         |            |            |              |                 |                           |                     |

Abbildung: Karte für Barcodedrucklayout

- 5. Geben Sie im Feld **Code** einen Code für das Drucklayout an.
- 6. Geben Sie im Feld **Beschreibung** einen Beschreibung für das Drucklayout an.
- 7. Geben Sie im Feld Tabellen-ID eine Tabellen-ID an.
- 8. Unter dem Bereich Layout können Sie die Einheit für die Größe des Drucklayouts einstellen.
- 9. Definieren Sie die Breite und die Höhe des Drucklayouts.
- 10. Unter dem Bereich Zeilen können Sie das Drucklayout mit Informationen versehen. Wenn Sie beispielsweise ein Drucklayout für Artikel erstellen möchten, können Sie die folgenden Informationen hinzufügen:

| Art     | Feld-<br>ID | Beschreibung | Breite | Höhe | X<br>Position | Y<br>Position | Schriftgröße | Textausrichtung | Barcodeherkunftstabellen-<br>ID | Anz.<br>Herkunftstabellenlinks |
|---------|-------------|--------------|--------|------|---------------|---------------|--------------|-----------------|---------------------------------|--------------------------------|
| Feld    | 3           | Beschreibung | -      | -    | 2,00          | 3,00          | 6,00         | Links           | -                               | -                              |
| Barcode | -           | -            | -      | -    | 2,00          | 3,00          | 6,00         | Links           | -                               | -                              |

| 🛍 Kopieren 📔 Automate 🗸 🛛 Weniger Op                                           | tionen       |         |                  |            |              |                           |                   |                  |         |
|--------------------------------------------------------------------------------|--------------|---------|------------------|------------|--------------|---------------------------|-------------------|------------------|---------|
| Layout                                                                         |              |         |                  |            | 1000         | Θ                         |                   |                  |         |
| Einheiten                                                                      | mm           |         | <u> </u>         |            |              |                           |                   |                  |         |
| Breite                                                                         |              |         | 40,00            |            | BEYONDIT Col | ffee Mug                  |                   |                  |         |
| Höhe                                                                           |              |         | 20,00            |            |              |                           |                   |                  |         |
|                                                                                |              |         |                  |            |              |                           |                   |                  |         |
|                                                                                |              |         |                  |            |              |                           |                   |                  |         |
|                                                                                |              |         |                  |            | 100          | 1.                        |                   |                  |         |
|                                                                                |              |         |                  |            |              |                           |                   |                  |         |
|                                                                                |              |         |                  |            |              |                           |                   |                  |         |
|                                                                                |              |         |                  |            | BEYONDIT Per | n                         |                   |                  |         |
|                                                                                |              |         |                  |            | BEYONDIT Per |                           |                   |                  |         |
|                                                                                |              |         |                  |            | BEYONDIT Per |                           |                   |                  |         |
|                                                                                |              |         |                  |            | BEYONDIT Per |                           |                   |                  |         |
|                                                                                |              |         |                  |            | BEYONDIT Per | 2                         |                   |                  |         |
|                                                                                |              |         |                  |            |              | 2                         |                   |                  |         |
| 7. ilun 28 May 7. il 29 7. il ladas                                            |              |         |                  |            |              | 2                         |                   | <u>ش</u>         |         |
| Zeilen 🗦 <sup>18</sup> Neue Zeile 📑 Zeile löschen                              |              |         |                  |            |              | 2                         |                   | ŝ                |         |
| Zeilen 👌 📲 Neue Zeile 🎒 Zeile löschen<br>Art Fak-Jei                           | Beschreibung | Breiter | Hộbe X Protilion | V Pasilian | BEYONDIT Per | n<br>2<br>Textausrichtunn | Barcodeherkunftst | Kerkunfictahall  |         |
| Zeilen 3 <sup>tr</sup> Neue Zeile 3 <sup>tr</sup> Zeile löschen<br>Art Feld-lä | Beschveibung | Breite  | Hohe X Position  | Y Position | BEYONDIT Per | Textausrichtung           | Barcodeherkunftst | Herkunftstabelle | ,<br>en |

Abbildung: Barcodedrucklayout

### Fehlersuche und häufig gestellte Fragen

| Frage/Problemstellung                                                                                           | Lösung                                                                                                    |
|----------------------------------------------------------------------------------------------------|----------------------------------------------------------------------------------------------------|
| Können Sie die Funktionalität der App<br>erweitern, sodass wir Barcodes auf<br>anderen Seiten verwenden können? | Bitte kontaktieren Sie uns, wenn Sie die App auf eine andere Weise<br>verwenden möchten, wie in dieser Anleitung beschrieben. Wir können die<br>App individuell erweitern.                                     |
| Erhalte ich jeden Monat einen neuen<br>Token?                                                                   | Der Token sowie die Anzahl der mit diesem Token verbundenen Barcodes<br>pro Monat ändert sich nicht. Der Token muss nicht montalich geändert<br>werden.                                                        |
| Ich habe keinen Token erhalten                                                                                  | Bitte prüfen Sie den Posteingang Ihres E-Mail-Kontos, möglicherweise ist<br>die E-Mail mit dem Token in das Spam-Verzeichnis verschoben worden.<br>Wenn Sie keinen Token erhalten haben, kontaktieren Sie uns. |
| Ich möchte den Kostenplan wechseln.                                                                             | Sie können den Kostenplan zum Beginn des nächsten Monats wechseln<br>(vorausgesetzt es gibt keine Nebenabsprachen), geben Sie uns einfach<br>Bescheid.                                                         |

#### Kontaktinformationen

#### **BEYONDIT GmbH**

Schauenburgerstraße 116 24118 Kiel Deutschland moin@beyondit.gmbh +49 431 3630 3700